## 図書館イベント予約 WEB 申込みの流れ

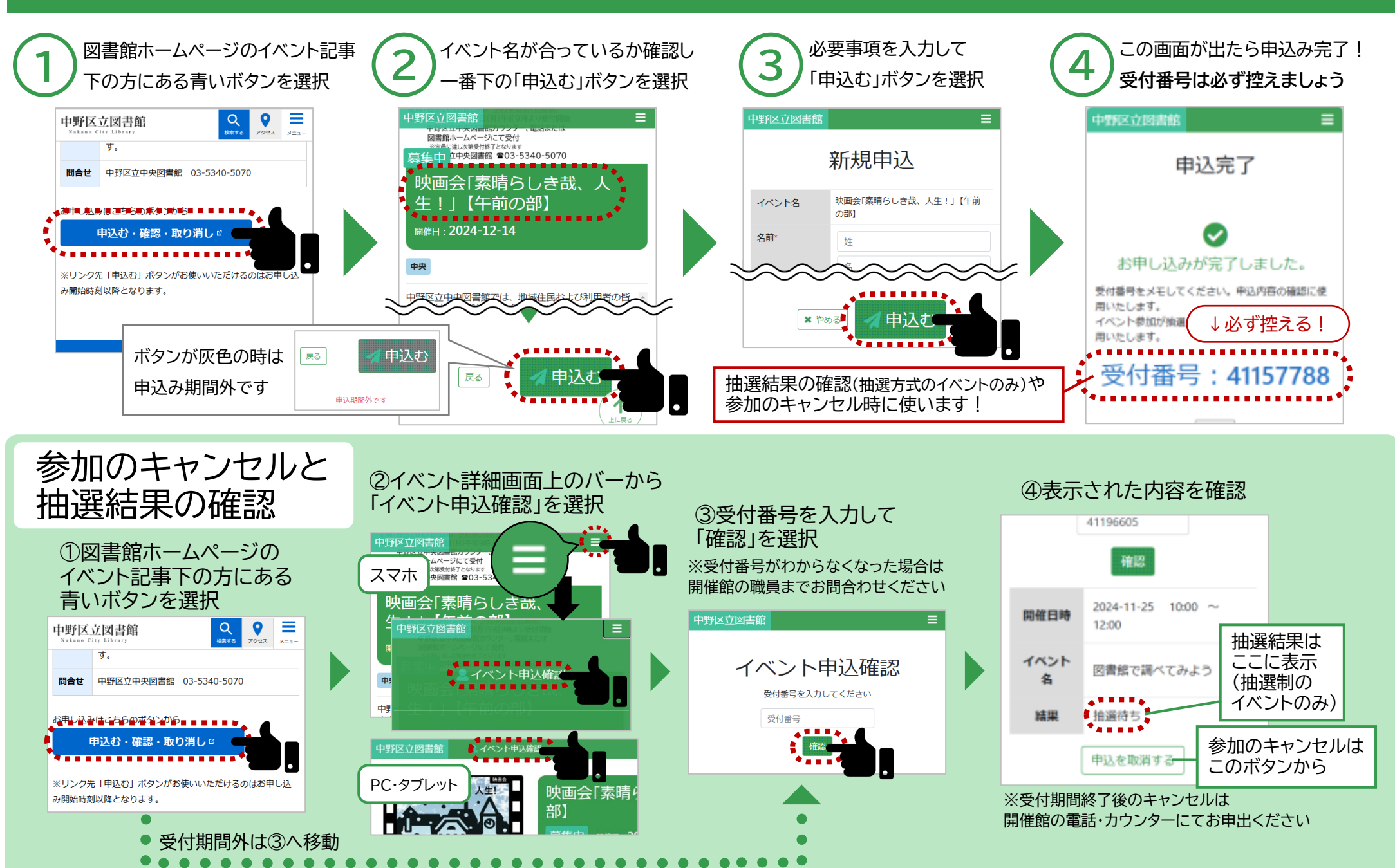